## How to configure an Exchange account on Mac OS **[**NTU Exchange Mail]

Version : mac OS 13.4

Applicable to:

- 1. NTU staffs
- NTU professors
  Students enrolled before 2020/05
- 1. Please open [Mail].

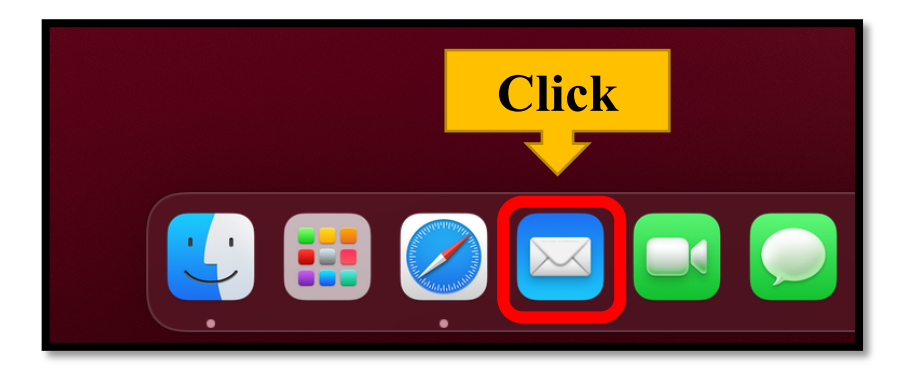

2. Please click [Mail] on the upper left corner and choose [Add Account...]

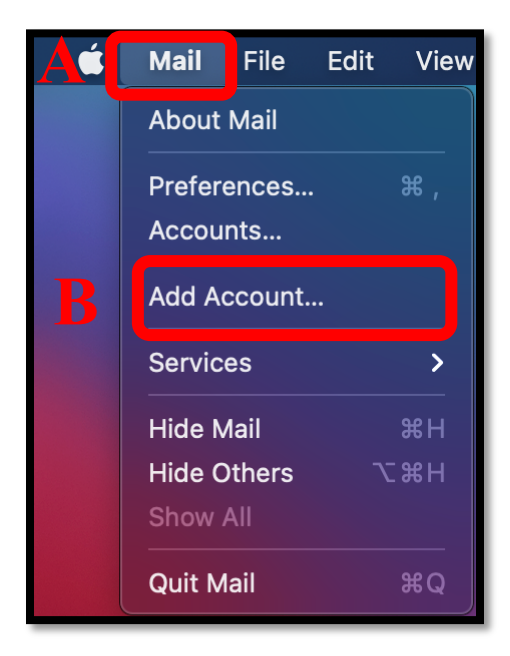

3. Please choose [Microsoft Exchange] and click [Continue].

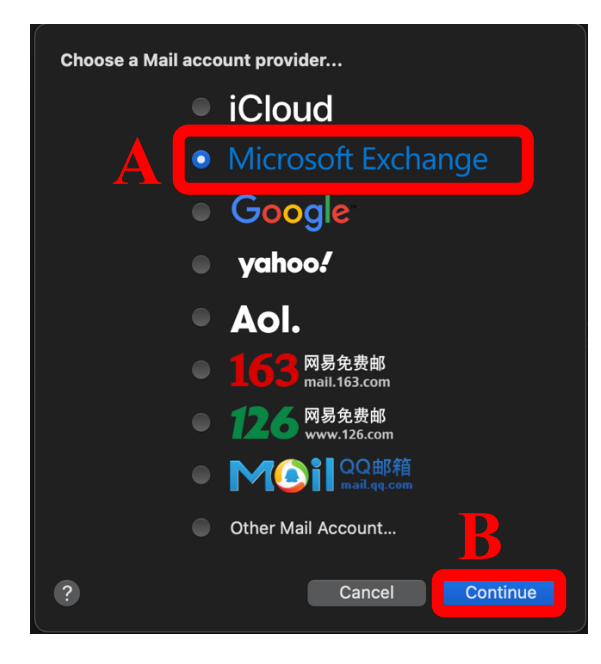

4. Please fill out the required information and click [Sign In].

| Microsoft Exchange      |                               |  |  |
|-------------------------|-------------------------------|--|--|
| To get started, fill ou | It the following information: |  |  |
| Name:                   | Alice                         |  |  |
| Email Address:          | b07234567@ntu.edu.tw          |  |  |
|                         |                               |  |  |
|                         | Cancel Sign In                |  |  |

5. Please click 【Configure Manually】

| Mic                                          | crosoft Exchange                                 |
|----------------------------------------------|--------------------------------------------------|
| Sign in to your Exchange acc                 | ount using Microsoft?                            |
| Your email address will be sent information. | t to Microsoft to discover your Exchange account |
| Cancel                                       | Configure Manually Sign In                       |
|                                              |                                                  |
|                                              | Click                                            |

6. Please fill out the required information and click [Sign In].

| Microsoft Exchange                                  |                      |  |
|-----------------------------------------------------|----------------------|--|
| To get started, fill out the following information: |                      |  |
| Name:                                               | Alice                |  |
| Email Address:                                      | b07234567@ntu.edu.tw |  |
| Password:                                           | •••••                |  |
| Cancel                                              | Back Sign In         |  |

7. Please choose the apps you need and click 【Done】.

| Microsoft Exchange<br>Select the apps you want to use with this account: |
|--------------------------------------------------------------------------|
| 🗹 🖂 Mail                                                                 |
| Contacts                                                                 |
| Calendars                                                                |
| 🗹 📒 Reminders                                                            |
| ✓ ── Notes                                                               |
| Cancel Back Done                                                         |

## 8. Your account is ready to use!

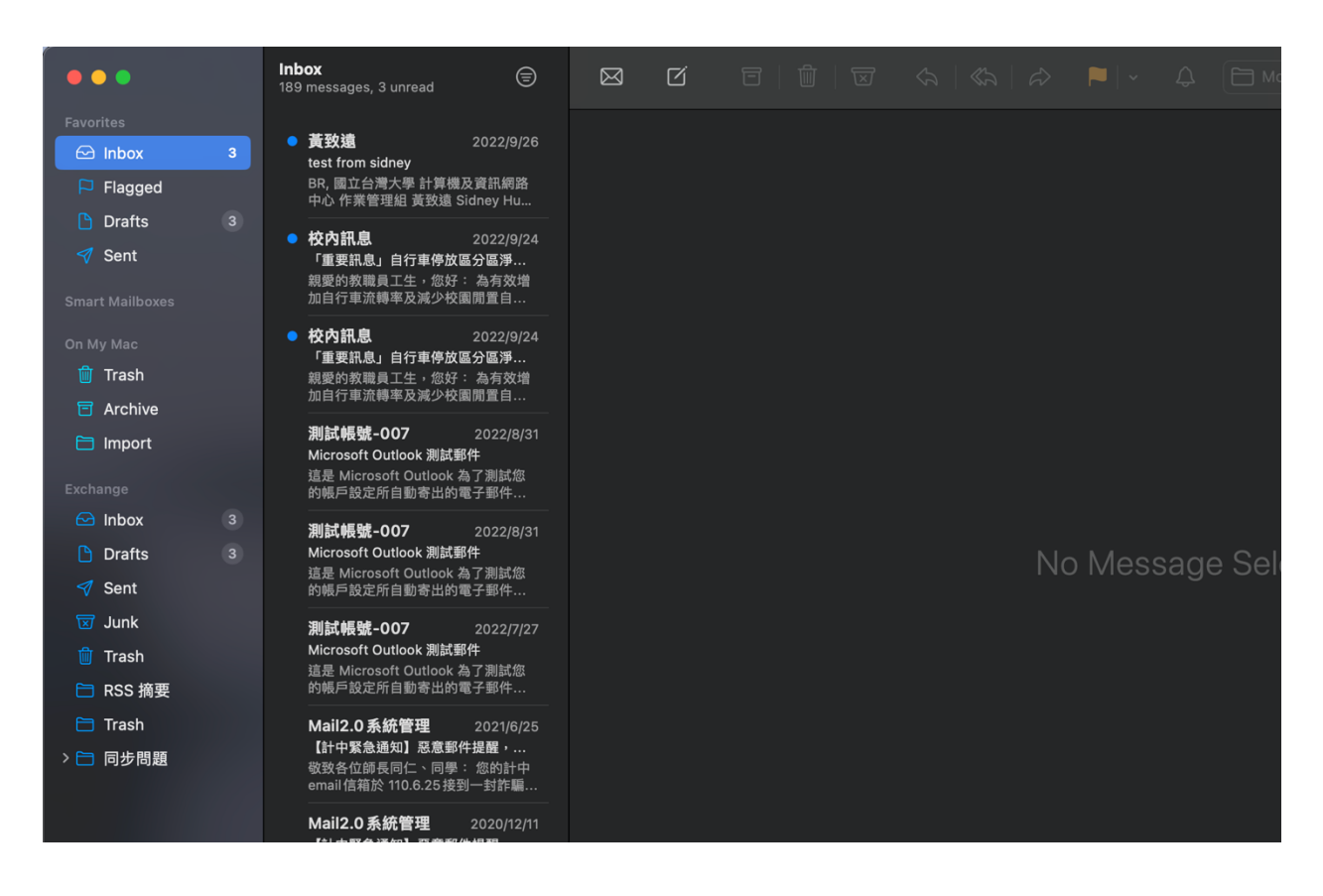

## National Taiwan University Computer and Information Networking Centre Tel: +886-2-3366-5022, +886-2-3366-5023

## Mail : <u>cchelp@ntu.edu.tw</u>

Copyright © National Taiwan University Computer and Information Networking Centre All Rights Reserved